High Brightness Slim Medical Display

ONYX-317/319/322 Manual 1<sup>st</sup> Edition Nov, 2010

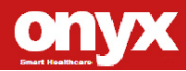

#### **Copyright Notice**

This document is copyrighted, 2010. All rights are reserved. The original manufacturer reserves the right to make improvements to the products described in this manual at any time without notice.

No part of this manual may be reproduced, copied, translated, or transmitted in any form or by any means without the prior written permission of the original manufacturer. Information provided in this manual is intended to be accurate and reliable. However, the original manufacturer assumes no responsibility for its use, nor for any infringements upon the rights of third parties, which may result from its use.

The material in this document is for product information only and is subject to change without notice. While reasonable efforts have been made in the preparation of this document to assure its accuracy, ONYX Healthcare Inc., assumes no liabilities resulting from errors or omissions in this document, or from the use of the information contained herein.

ONYX Healthcare Inc. reserves the right to make changes in the product design without notice to its users.

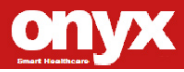

#### Acknowledgments

- IBM, PC/AT, PS/2 are trademarks of International Business Machines Corporation.
- Microsoft<sup>®</sup> Windows is a registered trademark of Microsoft<sup>®</sup> Corporation.
- RTL is a trademark of Realtek Semi-Conductor Co., Ltd.
- C&T is a trademark of Chips and Technologies, Inc.
- UMC is a trademark of United Microelectronics Corporation.
- ITE is a trademark of Integrated Technology Express, Inc.

All other product names or trademarks are properties of their respective owners.

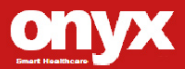

#### **Packing List**

Before you begin installing your Bedside Terminal, please make sure that the following items have been shipped:

- ONYX-317/319/322 Slim Medical Display
- Utility CD-ROM (Please insert the ONYX-317/319/322 CD-ROM into external CD-ROM drive.) which Contains User's Manual (in PDF format), Drivers and Utilities

If any of these items are missing or damaged, you should contact your distributor or sales representative immediately.

Headquarters Onyx Healthcare Inc. 2F, No.135, Lane 235, Pao-Chiao Rd., Hsin-Tien City, Taipei 231, Taiwan, R.O.C. TEL: +886-2-8919-2188 FAX: +886-2-8919-1699 E-mail: sales@onyx-healthcare.com

http://www.onyx-healthcare.com

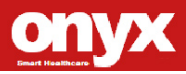

Worldwide Offices: Onyx Healthcare, USA Inc. 2663 Saturn street, Brea, CA 92821, USA Tel : +1-714-996-1800 Fax: +1-714-996-1811

Onyx Healthcare EUROPE B.V. Ekkersrijt 4002, 5692 DA Son, The Netherlands Tel : +31-(0)499-462020 Fax: +31-(0)499-462010

Onyx Healthcare Technology GmbH An der Trift65d 63303 Dreieich , Germany TEL: +49-(0)61033-7479-00 Fax : +49-(0)61033-7479-49

Onyx Healthcare (SU ZHOU) INC. Room 12, 2F, Building B, No.5 Xing Han Street, Suzhou Industrial Park, Jiang Su Province, China Tel: +86-512-67625700 Fax: +86-512-67617337 Email: cnsales@onyx-healthcare.com

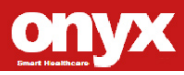

#### ONYX-317/319/322

Onyx Healthcare Singapore PTE LTD

57 Genting Lane, #07-00, Singapore 349564

Tel: +65-67498749

Fax +65-67461595

Email: sgsales@onyx-healthcare.com

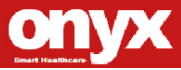

#### Safety & Warranty

- 1. Read these safety instructions carefully.
- 2. Keep this user's manual for later reference.
- Disconnect this equipment from any AC outlet before cleaning. Do not use liquid or spray detergents for cleaning. Use a damp cloth.
- 4. For pluggable equipment, the power outlet must be installed near the equipment and must be easily accessible.
- 5. Keep this equipment away from humidity.
- Put this equipment on a reliable surface during installation.
   Dropping it or letting it fall could cause damage.
- The openings on the enclosure are for air convection. Protect the equipment from overheating. DO NOT COVER THE OPENINGS.
- 8. Make sure the voltage of the power source is correct before connecting the equipment to the power outlet.
- 9. Position the power cord so that people cannot step on it. Do not place anything over the power cord.
- 10. All cautions and warnings on the equipment should be noted.
- 11. If the equipment is not used for a long time, disconnect it from the power source to avoid damage by transient over-voltage.
- 12. Never pour any liquid into an opening. This could cause fire or electrical shock.
- 13. Never open the equipment. For safety reasons, only qualified

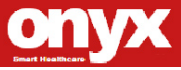

service personnel should open the equipment.

- 14. If any of the following situations arises, get the equipment checked by service personnel:
  - a. The power cord or plug is damaged.
  - b. Liquid has penetrated into the equipment.
  - c. The equipment has been exposed to moisture.
  - d. The equipment does not work well, or you cannot get it to work according to the user's manual.
  - e. The equipment has been dropped and damaged.
  - f. The equipment has obvious signs of breakage.

#### 15. DO NOT LEAVE THIS EQUIPMENT IN AN UNCONTROLLED ENVIRONMENT WHERE THE STORAGE TEMPERATURE IS BELOW -20° C (-4°F) OR ABOVE 60° C (140° F). IT MAY DAMAGE THE EQUIPMENT.

16. External equipment intended for connection to signal input/output or other connectors, shall comply with relevant UL / IEC standard (e.g. UL 1950 for IT equipment and UL 60601-1 / IEC 60601 series for systems – shall comply with the standard IEC 60601-1-1, Safety requirements for medical electrical systems. Equipment not complying with UL 60601-1 shall be kept outside environment, as defined in the standard.

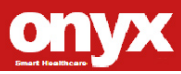

#### Classification

- 1. Degree of production against electric shock: not classified
- 2. Equipment not suitable for use in the presence of a flammable anesthetic mixture with air or with oxygen or nitrous oxide.
- 3. Mode of operation: Continuous
- 4. Type of protection against electric shock: Class I equipment

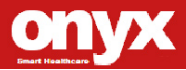

#### FCC

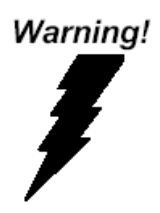

This device complies with Part 15 FCC Rules. Operation is subject to the following two conditions: (1) this device may not cause harmful interference, and (2) this device must accept any interference received including interference that may cause undesired operation.

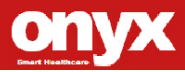

#### **UL Module Description**

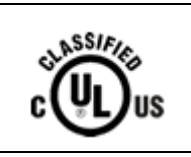

Onyx-317/319/322 AC modules are developed to suitable for the Classification Mark requirement

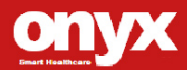

#### Safety Symbol Description

The following safety symbols are the further explanations for your reference.

|               | Medical equipment with respect to electric<br>shock, fire and mechanical hazards only in<br>accordance with UL 60601-1, and CAN/CSA<br>C22.2 NO. 601.1 |
|---------------|----------------------------------------------------------------------------------------------------|
| Â             | Attention, consult ACCOMPANYING<br>DOCUMENTS.                                                                                                    |
|               | Ground wire<br>Protective Ground wire.                                                                                                    |
| c <b>W</b> us | Medical equipment with respect to electric<br>shock, fire and mechanical hazards only in<br>accordance with UL 60601-1, and CAN/CSA<br>C22.2 NO. 601.1 |
| X             | Do not free abandon                                                                                                    |

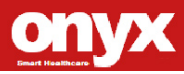

#### ONYX-317/319/322

#### Below Table for China RoHS Requirements 產品中有毒有害物質或元素名稱及含量

#### Onyx Panel PC/ Workstation

|                                                            | 有毒有害物質或元素 |         |         |          |         |        |
|------------------------------------------------------------|-----------|---------|---------|----------|---------|--------|
| 部件名稱                                                       | 鉛         | 汞       | 鎘       | 六價鉻      | 多溴聯苯    | 多溴二苯醚  |
|                                                            | (Pb)      | (Hg)    | (Cd)    | (Cr(VI)) | (PBB)   | (PBDE) |
| 印刷電路板                                                      | >         | 0       | 0       |          | 0       | 0      |
| 及其電子元件                                                     | ^         | 0       | 0       | 0        | 0       | U      |
| 外部信號                                                       | ~         | $\circ$ | $\circ$ |          | $\circ$ | 0      |
| 連接器及線材                                                     | ^         | 0       | 0       |          | 0       | 0      |
| 外殼                                                         | ×         | 0       | 0       | 0        | 0       | 0      |
| 中央處理器                                                      | ~         | $\circ$ | $\circ$ |          | $\circ$ | 0      |
| 與記憶體                                                       | ^         |         |         |          | )       | Ŭ      |
| 硬碟                                                         | ×         | 0       | 0       | 0        | 0       | 0      |
| 液晶模組                                                       | ×         | 0       | 0       | 0        | 0       | 0      |
| 光碟機                                                        | ×         | 0       | 0       | 0        | 0       | 0      |
| 觸控模組                                                       | ×         | 0       | 0       | 0        | 0       | 0      |
| 電源                                                         | ×         | 0       | 0       | 0        | 0       | 0      |
|                                                            |           |         |         |          |         |        |
| 0:表示該有毒有害物質在該部件所有均質材料中的含量均在<br>SUT 11363 2006 標準規定的限量要求以下。 |           |         |         |          |         |        |
| X:表示該有畫有害物質至少在該部件的其一均質材料中的全量紹出                             |           |         |         |          |         |        |
| SJ/T 11363-2006 標準規定的限量要求。                                 |           |         |         |          |         |        |

備註:

一、此產品所標示之環保使用期限,系指在一般正常使用狀況下。

二、上述部件物質中央處理器、記憶體、硬碟、光碟機、觸控模組爲選購品。

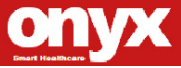

#### Contents

| Chapter 1 General Information        |
|--------------------------------------|
| 1.1 Introduction1-2                  |
| 1.2 Feature1-3                       |
| 1.3 Specification1-4                 |
| 1.4 Dimension1-8                     |
| Chapter 2 Hardware Installation      |
| 2.1 Safety Precautions2-2            |
| 2.2 Connecting to the Computer2-3    |
| Chapter 3 On Screen display Control  |
| 3.1 On Screen display Controller3-2  |
| 3.2 key selection3-2                 |
| 3.3 LED Function3-3                  |
| 3.4 OSD Main Menu: Push the MENU key |
| 3.5 Input Source Selection3-5        |
| 3.6 Contrast / Brightness-Submenu3-6 |
| 3.7 Geometry Menu3-7                 |
| 3.8 Color temperature-Submenu3-8     |
| 3.9 RGB Color-Submenu3-9             |
| 3.10 Language-Submenu3-10            |
| 3.11 OSD Manager-Submenu3-11         |
| 3.12 Auto Config-Submenu3-12         |
| 3.13 Mode Information-Submenu        |

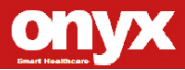

| 3.14 Memory Recall-Submenu           | 3-14 |
|--------------------------------------|------|
| 3.15 Exit menu-Submenu               | 3-15 |
| Chapter 4 Driver Installation        |      |
| 4.1 Touch Screen Driver Installation | 4-2  |
| Appendix A Miscellanea               |      |
| A.1 General Cleaning Tips            | A-1  |
| A.2 Cleaning Tools                   | A-2  |
| A.3 Scrap Computer Recycling         | A-4  |

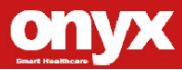

ONYX-317/319/322

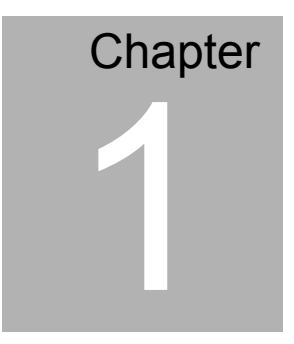

## General Information

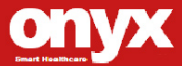

#### **1.1 Introduction**

ONYX launches a series of Slim Medical Display – the ONYX-317, ONYX-319 and ONYX-322. The ONYX-317, ONYX-319 and ONYX-322 which are 17" XGA (1280 x 1024), 19" SXGA (1280 x 1024) and 21.5" SXGA (1920 x 1080) respectively are rugged true color TFT display panels that have been approved according to EN60601-1 and UL60601-1 standards for limited power leakage and electronic emission.

These two medical level displays' brightness, resolution, and contrast ratio are better than standard LCD displays. ONYX -317, ONYX -319 and ONYX -322 provide a DVI port for medical images. This DVI port prevents signal distortion during transmission. An **O**n **S**creen **D**isplay (OSD) on the front panel allows convenient operation.

These Smart Medical Displays are designed to target the medical market and great medical operation. If you are looking for a slim medical display, the ONYX-317, ONYX-319 and ONYX-322 definitely will be your best choice for medical market applications.

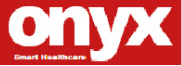

#### 1.2 Feature

These displays provides broad range of 17"/ 19"/ 21.5" LCD panels, long lifetime TFT LCD monitors.

- 17"/ 19"/ 21.5 SXGA color TFT LCD display
- Easy To Use, Compact, Slim Design
- Latex free
- OSD (On Screen Display) on the front panel for user friendly operation)
- Resistive Touchscreen (Optional)

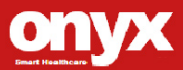

#### **1.3 Specification**

#### Hardware Specifications

| Display    | ONYX-322: 21.5" SXGA color TFT LCD                |
|------------|---------------------------------------------------|
|            | ONYX-319: 19" SXGA color TFT LCD                  |
|            | ONYX-317: 17" SXGA color TFT LCD                  |
| VGA Signal | LVDS                                              |
| Interface  |                                                   |
| Expansion  | N/A                                               |
| OSD Button | Brightness: "+" / "-"; Sound: "+" / "-"; Power SW |
| I/O        | RS-232 x 1 for touch controller                   |
|            | 2 X 3W speaker on back side                       |
|            | 1 X VGA-in                                        |
|            | 1 X DVI-in                                        |
|            | 1 X Line-in                                       |

#### **LCD Specifications**

| Model Name      | ONYX-317      | ONYX-319      | ONYX-322      |
|-----------------|---------------|---------------|---------------|
| Display Type    | 17" color     | 19" color     | 21.5" color   |
|                 | TFT LCD       | TFT LCD       | TFT LCD       |
| Max. Resolution | 1280 x 1024   | 1280 x 1024   | 1920 x 1080   |
| Max. Colors     | 16.7M         | 16.7M         | 16.7M         |
| Dot Size (mm)   | 0.264 x 0.264 | 0.294 x 0.294 | 0.248 x 0.248 |
| Luminance       | 350 (TYP)     | 300 (TYP)     | 250 (TYP)     |
| (cd/m2)         |               |               |               |
| Viewing Angle   | 170°(H)       | 178°(H)       | 170°(H)       |

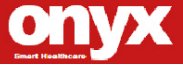

ONYX-317/319/322

|                | 160°(V)    | 178°(V)    | 160°(V)    |
|----------------|------------|------------|------------|
| Contrast Ratio | 1000 : 1   | 1000 : 1   | 500 : 1    |
| Brightness     | Yes        | Yes        | Yes        |
| Control        |            |            |            |
| Back Light     | 40,000 Hrs | 50,000 Hrs | 50,000 Hrs |
| MTBF           |            |            |            |

**Note:** All ONYX's LCD products are manufactured with High precision technology. However, there are a small number of defective pixels in all LCD panels that are not able to change color. This is a normal occurrence for all LCD displays from all manufacturers and should not be noticeable or objectionable under normal operation. ONYX LCD panels are qualified for industry standard conditions in the following: total 7 dead pixels on a screen or if there are 3 within 1 inch square area of each other on the display.

| Architecture | Close-frame                                              |
|--------------|----------------------------------------------------------|
| Front Bezel  | Plastic bezel with resistive touch screen                |
| Color        | White                                                    |
| Mounting /   | VESA 75/100mm, Desk Top                                  |
| Holder       |                                                          |
| Construction | 3mm ABS + PC TYPE Plastic housing                        |
| Dimension    | ONYX-317:                                                |
| (W x H x D)  | 15.1" x 13.3" x 2.8" (383mm x 338mm x 70mm)<br>ONYX-319: |

#### **Mechanical Specifications**

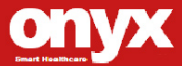

ONYX-317/319/322

|                | 17.4" x 14.9" x 2.8" (442mm x 379mm x 70mm)                                            |
|----------------|----------------------------------------------------------------------------------------|
|                | 21.8" x 14" x 2.8" (546mm x 351.4mm x 70mm)                                            |
| Carton         | 30" x 9.1" x 24" (750mm x 260mm x 550.5mm)                                             |
| Dimension      |                                                                                        |
| Net Weight     | ONYX-317:12.32 lb (5.6 kg)                                                             |
| <b>J</b>       | ONYX-319:14.3 lb (6.5 kg)                                                              |
|                | ONYX-322:15.18 lb (6.9 kg)                                                             |
| Gross Weight   | ONYX-317: 15.62 lb (7.1 kg)<br>ONYX-319: 18.4 lb (8.2 kg)<br>ONYX-322: 24.2 lb (11 kg) |
| Packing Filler | PE                                                                                     |

#### **Power Supply Specifications**

| Power       | Requirement DC 12V                                  |  |
|-------------|-----------------------------------------------------|--|
| Requirement | <ul> <li>AC adapter (Input power rating)</li> </ul> |  |
|             | 90~264VAC, (115VAC @ 1.35A,                         |  |
|             | 230VAC @ 0.7A), 47~63Hz                             |  |
|             | ■ DC Output 12V@3.46A                               |  |
| MTBF        | 100,000 hrs operation at 25°C                       |  |

#### **Environmental Specifications**

| Operating Temperature | 0°C to 40°C (32°F ~104°F)       |
|-----------------------|---------------------------------|
| Storage Temperature   | -20°C to 60°C (-4°F ~140°F)     |
| Storage Humidity      | 5% to 95%@ 40°C, non-condensing |
| Storage Atmospheric   | 850~1000hpa                     |
| Pressure              |                                 |

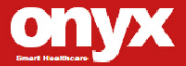

| Slim Medical Display | ONYX-317/319/322                   |
|----------------------|------------------------------------|
|                      |                                    |
| Shock                | ONYX-317/319:15G peak              |
|                      | acceleration (11 msec. duration) / |
|                      | operation                          |
|                      | ONYX-322:20G peak acceleration     |
|                      | (11 msec. duration) / operation    |
| Drop                 | 76cm (1 Corner, 3 Edge, 6 Surface) |
| EMI / Safety         | CE / FCC Class B/ UL 60601-1/ EN   |
|                      | 60601-1                            |
| IP                   | Front bezel, IP-65 compliant       |

#### TouchScreen (Optional)

| Туре         | 5-wire, Analog Resistive |
|--------------|--------------------------|
| Interface    | RS-232 Interface         |
| Resolution   | 2048 x 2048              |
| Light        | > 80% ± 2%               |
| Transmission |                          |
| Life Time    | 35 million times         |

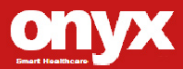

#### 1.4 Dimension

#### **ONYX-317**

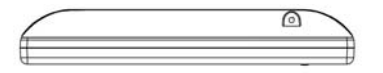

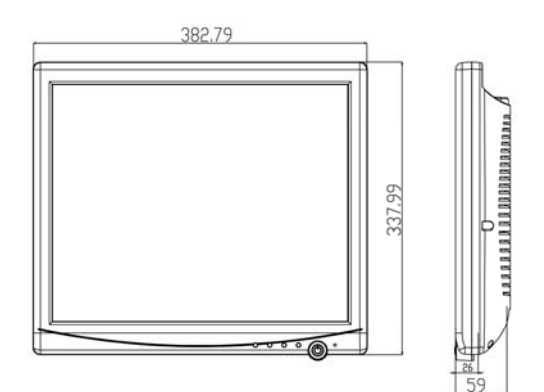

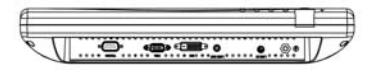

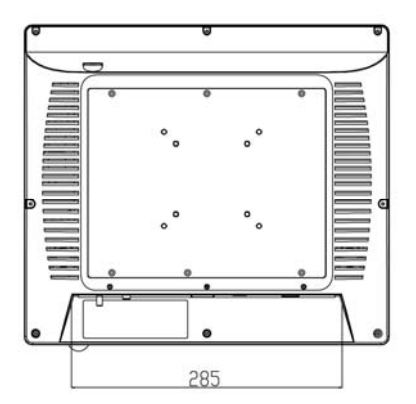

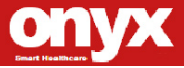

#### **ONYX-319**

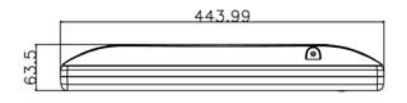

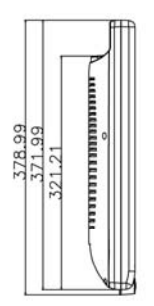

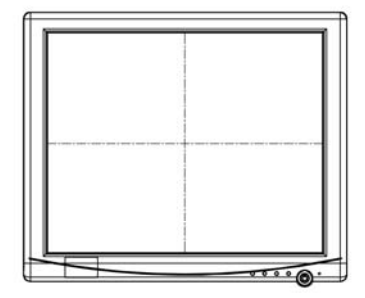

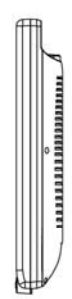

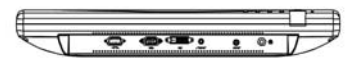

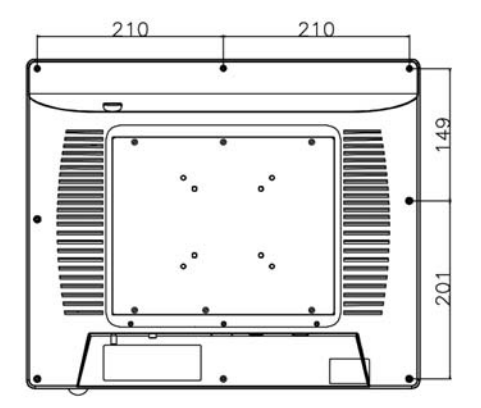

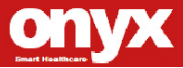

#### **ONYX-322**

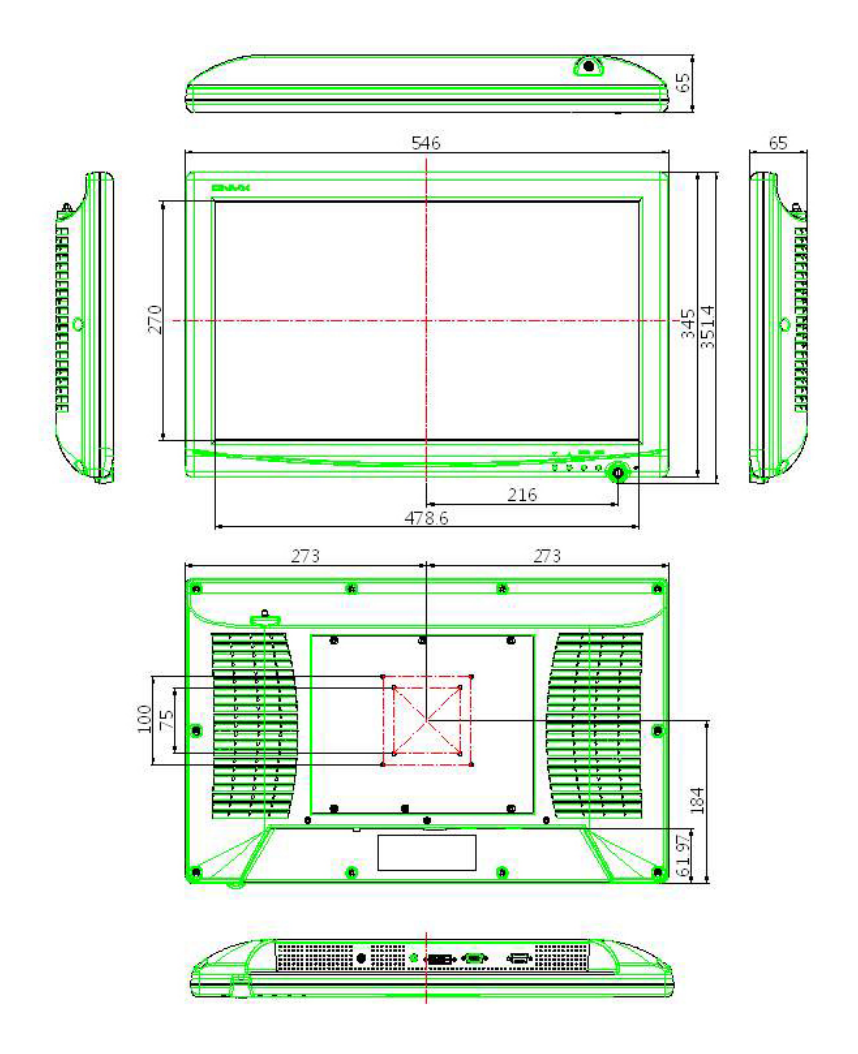

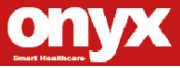

ONYX-317/319/322

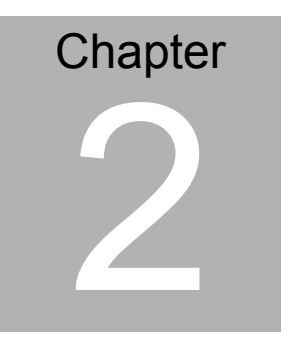

# Hardware Installation

Chapter 2 Hardware Installation 2-1

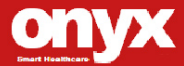

#### **2.1 Safety Precautions**

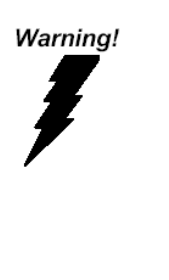

- Always completely disconnect the power cord from your board whenever you are working on it.
- Do not make connections while the power is on, because a sudden rush of power can damage sensitive electronic components.

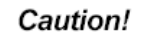

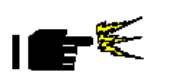

- Always ground yourself to remove any static charge before touching the board. Modern electronic devices are very
- sensitive to static electric charges; please remember to use a grounding wrist strap at all times.
- Place all electronic components on a static-dissipative surface or in a static-shielded bag when they are not in the chassis.

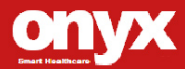

#### 2.2 Connecting to the computer

 Turn off the computer and the Slim Medical Display before the connection

#### I/O ports

#### **ONYX-322**

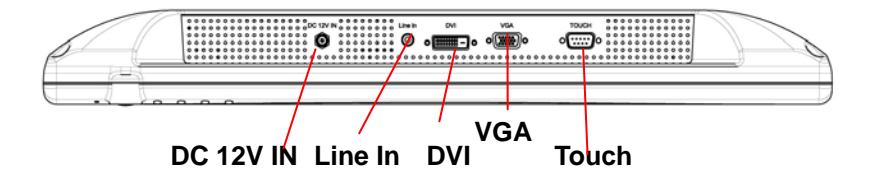

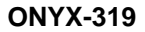

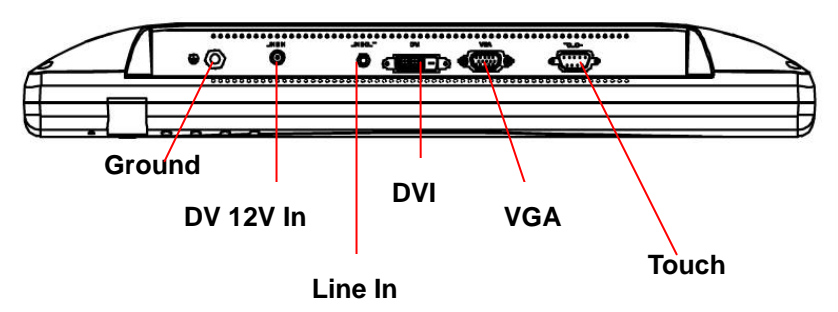

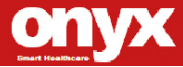

**ONYX-317** 

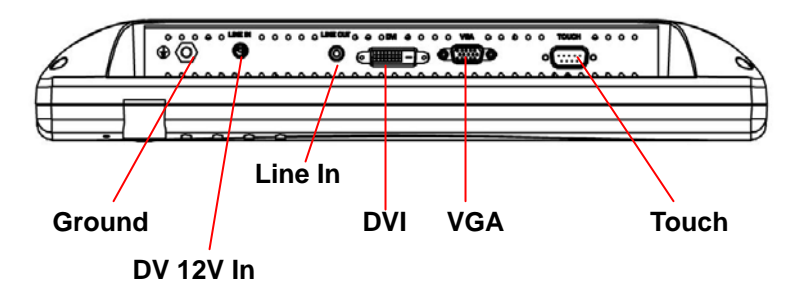

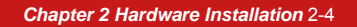

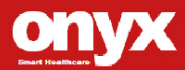

ONYX-317/319/322

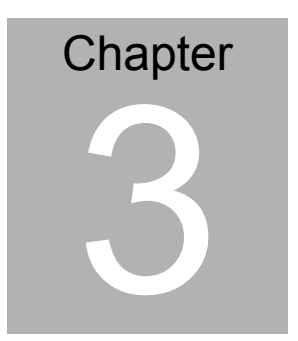

# On Screen Display Control

Chapter 3 On ScreenDisplay Control 3-1

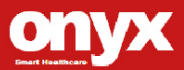

#### 3.1 On Screen Display Controller

The LCD monitor is very easy and simple to operate. There are five controls below on the rear panel. You can see their respective indicators.

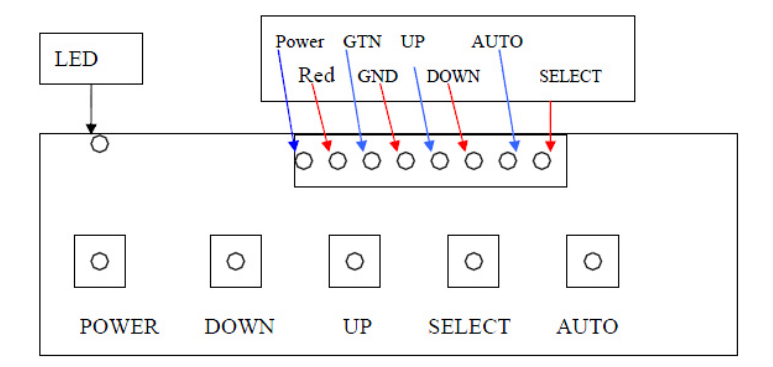

#### 3.2 Key Selection

| Button          | Description                                  |
|-----------------|----------------------------------------------|
| Down / Left (◀) | Decrease setting or scroll down the menu bar |
| Up / Right (►)  | increase setting or scroll up the menu bar   |
| SELECT (MENU)   | Activate OSD menu                            |
| Power           | Turn on or off the main board                |

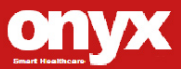

#### 3.3 LED Function

| DPMS ON      | Green         |
|--------------|---------------|
| DPMS STANDBY | Green flicker |
| DPMS SUSPEND | Red           |
| DPMS OFF     | Off           |

Chapter 3 On ScreenDisplay Control 3-3

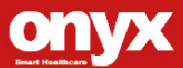

#### 3.4 OSD Main Menu: Push the MENU key

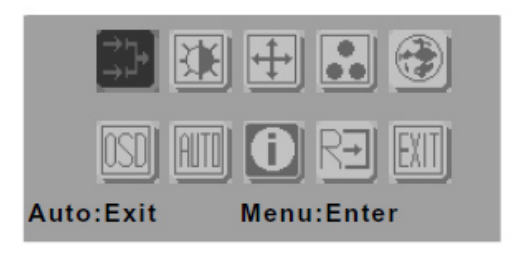

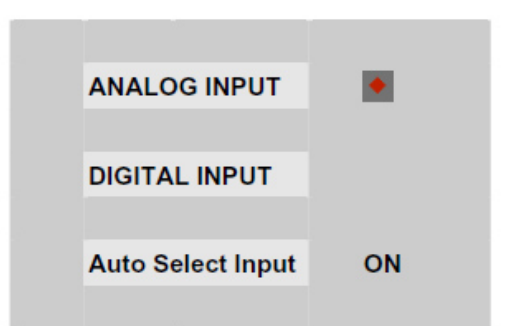

| Кеу             | Function                                 |
|-----------------|------------------------------------------|
| Power           | LCD monitor power on/off                 |
| Menu            | Enter to the selected option             |
| Right/ Increase | Move the selector to the next option     |
| Left /Decrease  | Move the selector to the previous option |
| Auto/ Exit      | Turn off OSD menu                        |
| Input selection | Change input source                      |

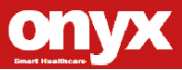

#### 3.5 Input Source Selection

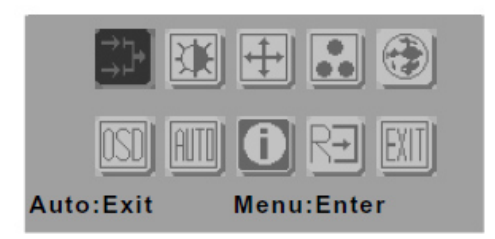

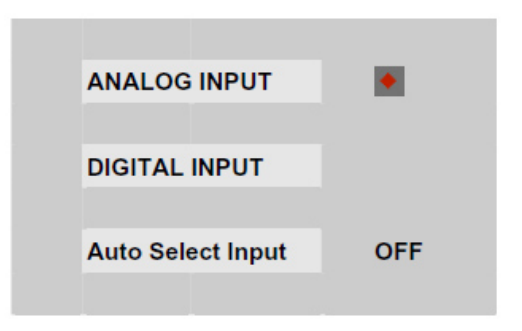

| Key             | Function (1)           | Function (2)       |
|-----------------|------------------------|--------------------|
| Menu            | Enter current sub-menu | No function        |
| Right/ Increase | Go to next sub-menu    | Increase the gauge |
|                 |                        | value              |
| Left/ Decrease  | Back to previous       | Decrease the       |
|                 | sub-menu               | gauge value        |
| Auto/ Exit      | Return to main menu    | Return to sub-menu |

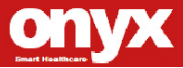

#### 3.6 Contrast/Brightness – Submenu

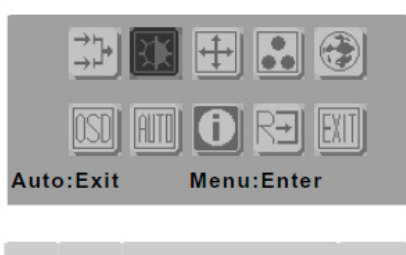

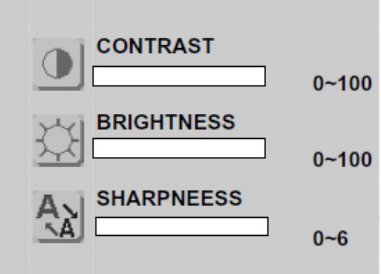

| Кеу              | Function (1)        | Function (2)       |
|------------------|---------------------|--------------------|
| Power            | LCD monitor power   | LCD monitor power  |
|                  | on/off              | on/off             |
| Menu             | Enter current       | No function        |
|                  | sub-menu            |                    |
| Right/Down/Incre | Go to next sub-menu | Increase the gauge |
| ase              |                     | value              |
| Left/Up/Decrease | Back to previous    | Decrease the       |
|                  | sub-menu            | gauge value        |
| Auto/Exit        | Return main menu    | Return sub-menu    |

Chapter 3 On ScreenDisplay Control 3-6

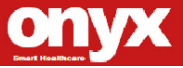

#### 3.7 Geometry Menu

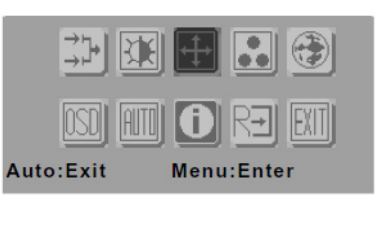

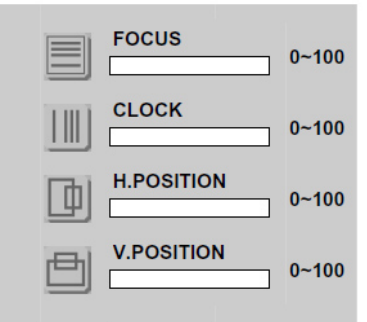

| Key                 | Function (1)      | Function (2)       |
|---------------------|-------------------|--------------------|
| Power               | LCD monitor power | LCD monitor power  |
|                     | on/off            | on/off             |
| Menu                | Enter current     | No function        |
|                     | sub-menu          |                    |
| Right/Down/Increase | Go to next        | Increase the gauge |
|                     | sub-menu          | value              |
| Left/Up/Decrease    | Back to previous  | Decrease the       |
|                     | sub-menu          | gauge value        |
| Auto/Exit           | Return to main    | Return to sub-menu |
|                     | menu              |                    |

Chapter 3 On ScreenDisplay Control 3-7

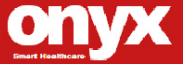

#### 3.8 Color Temperature – Submenu

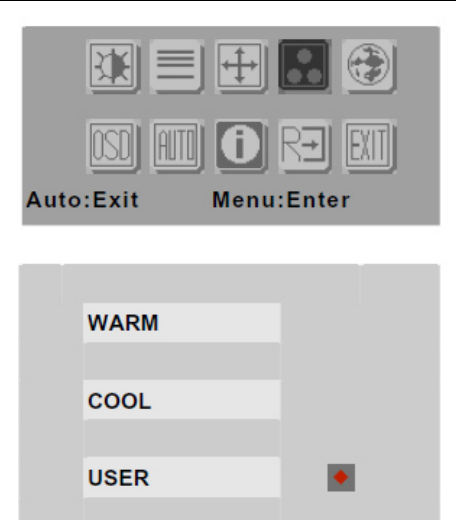

| Кеу                 | Function                  |
|---------------------|---------------------------|
| Power               | LCD monitor power on/off  |
| Menu                | Set current sub-menu      |
| Right/Down/Increase | Go to next sub-menu       |
| Left/Up/Decrease    | Back to previous sub-menu |
| Auto/Exit           | Return to main menu       |

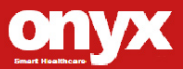

#### 3.9 RGB Color-Submenu

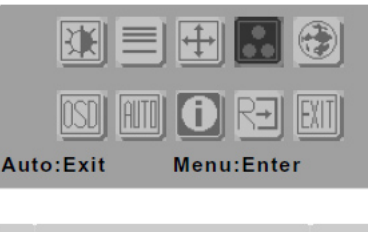

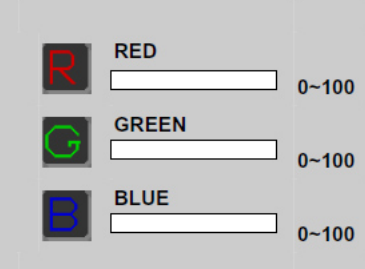

| Кеу                 | Function (1)      | Function (2)       |
|---------------------|-------------------|--------------------|
| Power               | LCD monitor power | LCD monitor power  |
|                     | on/off            | on/off             |
| Menu                | Enter current     | No function        |
|                     | sub-menu          |                    |
| Right/Down/Increase | Go to next        | Increase the gauge |
|                     | sub-menu          | value              |
| Left/Up/Decrease    | Back to previous  | Decrease the       |
|                     | sub-menu          | gauge value        |
| Auto/Exit           | Return to main    | Return to sub-menu |
|                     | menu              |                    |

Chapter 3 On ScreenDisplay Control 3-9

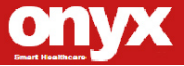

#### 3.10 Language-Submenu

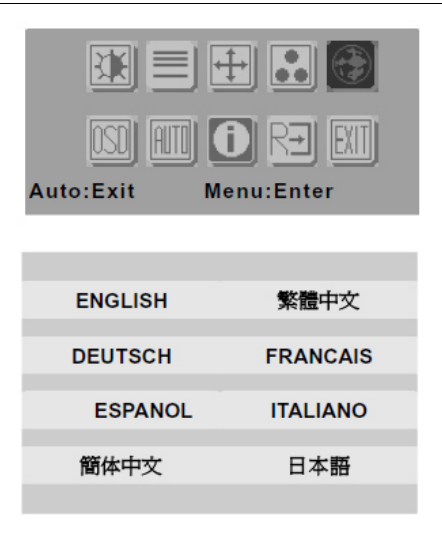

| Кеу                 | Function                  |
|---------------------|---------------------------|
| Power               | LCD monitor power on/off  |
| Menu                | Set current sub-menu      |
| Right/Down/Increase | Go to next sub-menu       |
| Left/Up/Decrease    | Back to previous sub-menu |
| Auto/Exit           | Return to main menu       |

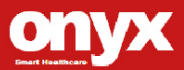

#### 3.11 OSD Manager - Submenu

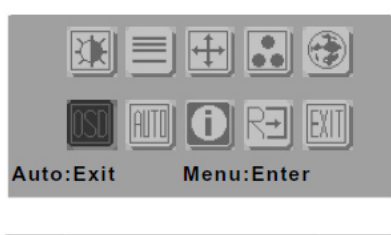

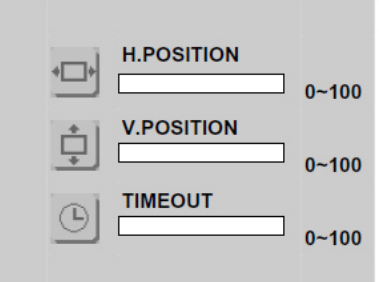

| Кеу                 | Function (1)      | Function (2)       |
|---------------------|-------------------|--------------------|
| Power               | LCD monitor power | LCD monitor power  |
|                     | on/off            | on/off             |
| Menu                | Enter current     | No function        |
|                     | sub-menu          |                    |
| Right/Down/Increase | Go to next        | Increase the gauge |
|                     | sub-menu          | value              |
| Left/Up/Decrease    | Back to previous  | Decrease the       |
|                     | sub-menu          | gauge value        |
| Auto/Exit           | Return to main    | Return to sub-menu |
|                     | menu              |                    |

Chapter 3 On ScreenDisplay Control 3-11

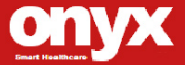

#### 3.12 Auto Config - Submenu

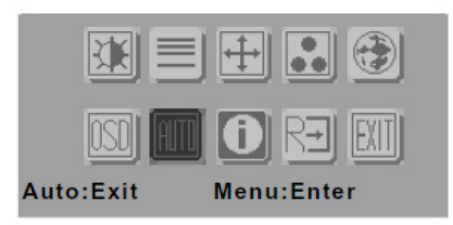

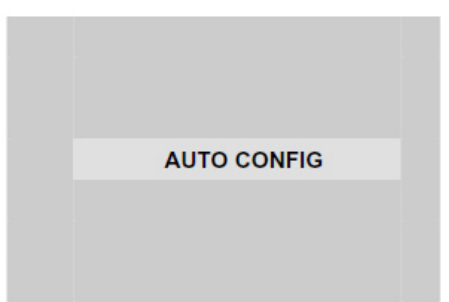

| Кеу                 | Function                 |
|---------------------|--------------------------|
| Power               | LCD monitor power on/off |
| Menu                | Set current sub-menu     |
| Right/Down/Increase | Go to next menu          |
| Left/Up/Decrease    | Back to previous menu    |
| Auto/Exit           | Turn off OSD menu        |

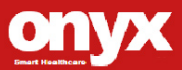

#### 3.13 Mode Information - Submenu

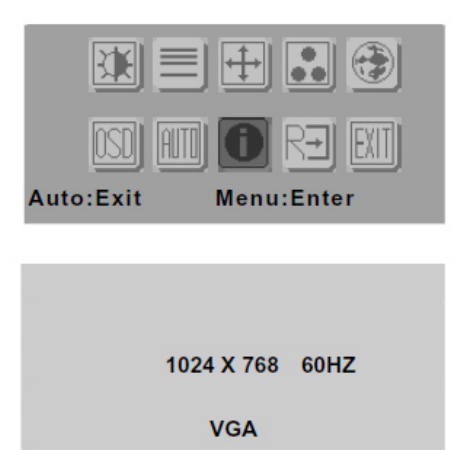

| Кеу                 | Function                 |
|---------------------|--------------------------|
| Power               | LCD monitor power on/off |
| Menu                | No function              |
| Right/Down/Increase | Go to next menu          |
| Left/Up/Decrease    | Back to previous menu    |
| Auto/Exit           | Turn off OSD menu        |

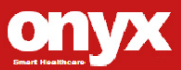

#### 3.14 Memory Recall - Submenu

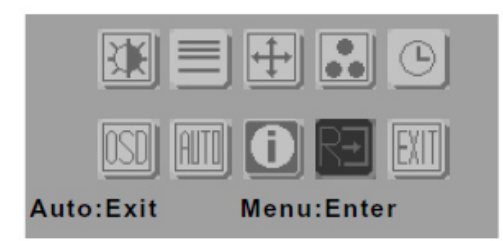

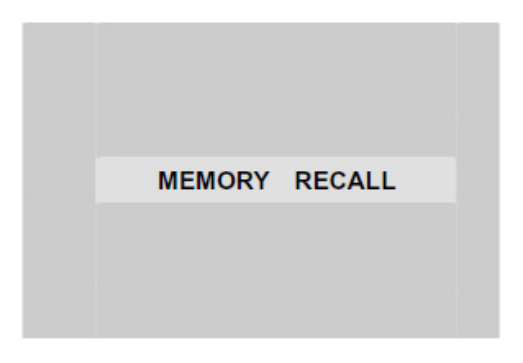

| Кеу                 | Function                 |
|---------------------|--------------------------|
| Power               | LCD monitor power on/off |
| Menu                | Set current sub-menu     |
| Right/Down/Increase | Go to next menu          |
| Left/Up/Decrease    | Back to previous menu    |
| Auto/Exit           | Turn off OSD menu        |

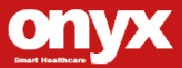

#### 3.15 Exit menu - Submenu

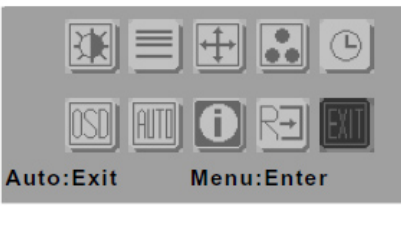

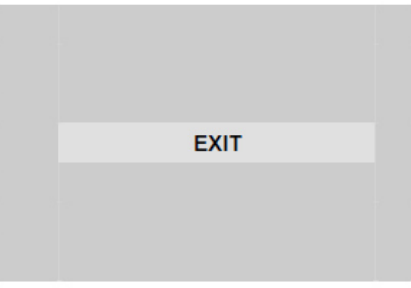

| Кеу                 | Function                 |
|---------------------|--------------------------|
| Power               | LCD monitor power on/off |
| Menu                | Set current sub-menu     |
| Right/Down/Increase | Go to next menu          |
| Left/Up/Decrease    | Back to previous menu    |
| Auto/Exit           | Turn off OSD menu        |

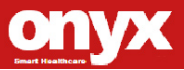

ONYX-317/319/322

# Chapter

# Driver Installation

Chapter 4 Driver Installation 4-1

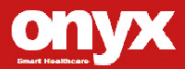

#### 4.1 Touch screen Driver Installation

- 1. Click on the Touch folder
- 2. Double click on **\*exe** file and follow the instructions that the window shows
- 3. The system will help you install the driver automatically

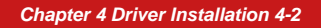

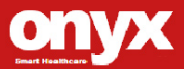

ONYX-317/319/322

# Appendix A

### Miscellanea

Appendix A Miscellaneous A-1

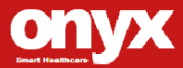

#### A.1 General Cleaning Tips

You may need the following precautions before you begin to clean the computer. When you clean any single part or component for the computer, please read and understand the details below fully.

- Never spray or squirt the liquids directly onto any computer component. If you need to clean the device, please rub it with a piece of dry cloth.
- 2. Be cautious of the tiny removable components when you use a vacuum cleaner to absorb the dirt on the floor.
- 3. Turn the system off before you start to clean up the component or computer.
- 4. Never drop the components inside the computer or get circuit board damp or wet.
- Be cautious of all kinds of cleaning solvents or chemicals when you use it for the sake of cleaning. Some individuals may be allergic to the ingredients.
- Try not to put any food, drink or cigarette around the computer.

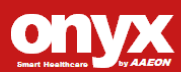

#### A.2 Cleaning tools

Although many companies have created products to help improve the process of cleaning your computer and peripherals users can also use household items to clean their computers and peripherals. Below is a listing of items you may need or want to use while cleaning your computer or computer peripherals.

Keep in mind that some components in your computer may only be able to be cleaned using a product designed for cleaning that component, if this is the case it will be mentioned in the cleaning tips.

- Cloth A piece of cloth is the best tool to use when rubbing up a component. Although paper towels or tissues can be used on most hardware as well, we still recommend you to rub it with a piece of cloth.
- Water or rubbing alcohol You may moisten a piece of cloth a bit with some water or rubbing alcohol and rub it on the computer. Unknown solvents may be harmful to the plastics parts.
- Vacuum cleaner Absorb the dust, dirt, hair, cigarette particles, and other particles out of a computer can be one of the best methods of cleaning a computer. Over time these items can restrict the airflow in a computer and cause circuitry to corrode.

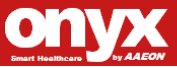

- Cotton swabs Cotton swaps moistened with rubbing alcohol or water are excellent tools for wiping hard to reach areas in your keyboard, mouse, and other locations.
- Foam swabs Whenever possible it is better to use lint free swabs such as foam swabs.

#### Note:

We strongly recommended that you should shut down the system before you start to clean any single components.

#### Please follow the steps below.

- 1. Close all application programs
- 2. Close operating software
- 3. Turn off power switch
- 4. Remove all device
- 5. Pull out power cable

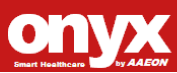

#### A.3 Scrap Computer Recycling

If the computer equipments need the maintenance or are beyond repair, we strongly recommended that you should inform us as soon as possible for the suitable solution. For the computers that are no longer useful or work well, please contact with worldwide distributors for recycling.

The worldwide distributors show on the following website:

http://www.onyx-healthcare.com/Contact.php

#### Note:

Follow the national requirements to dispose unit

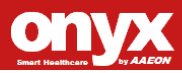